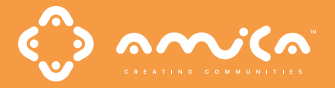

# INTRODUCING AMICA EVENTS: FEW CLICKS TO A WORLD OF EXPERIENCES

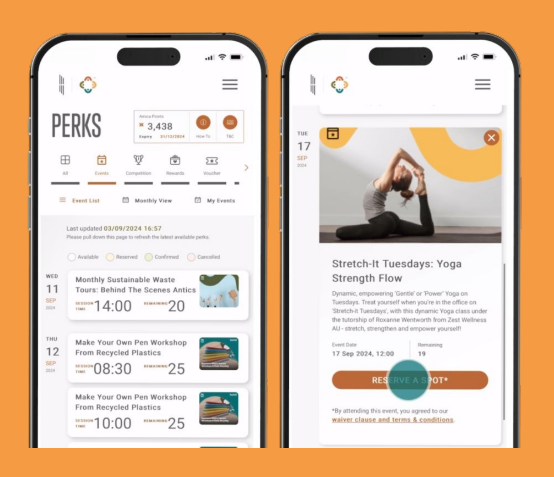

## **RESERVE YOUR SPOT**

Simply log in to Amica and select Amica Perks  $\rightarrow$  Events.

Select the event and click the "Reserve a Spot"

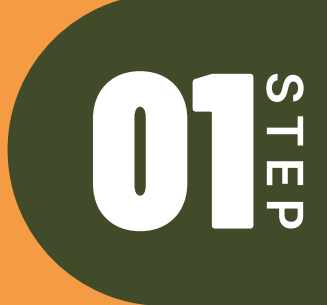

# 02<sup>s</sup>TEP

## **CONFIRM YOUR RESERVATION**

Keep notifications on – we'll prompt you to confirm attendance.

The confirmation time may vary but usually appears a day before the event.

If you don't confirm, your reservation will be automatically canceled.

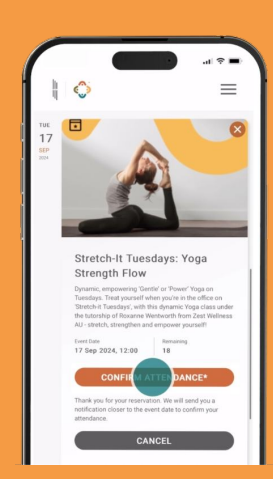

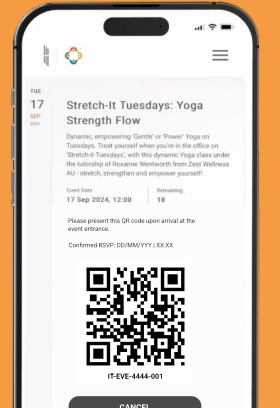

### **CHECK-IN TO YOUR EVENT**

Check in by showing your QR code for scanning.

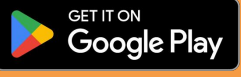

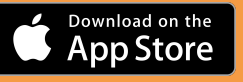

Amica. Everything is possible.@

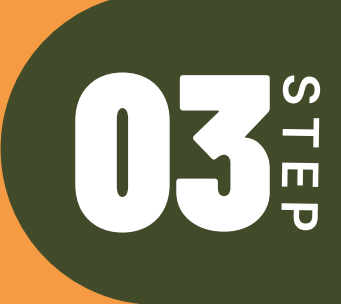